| Classification | ISaGRAF Chinese FAQ-062 |         |       |      |           |      |     |
|----------------|-------------------------|---------|-------|------|-----------|------|-----|
| Author         | Chun Tsai               | Version | 1.0.0 | Date | Apr. 2007 | Page | 1/5 |

## 如何規劃備援系統 (冗餘系統)? 採用 Ethernet I/O

下載 FAQ-062 範例

WinCon-8347 與 WinCon-8747 已停產,您可選用 ISaGRAF XPAC (xpdmo72c) 並搭配 Ethernet I/O 來組成一套備援系統 (冗餘系統)。此 FAQ 提供的 ISaGRAF 範例程式為 "wdemo\_57.pia",位於 http://www.icpdas.com/en/faq/index.php?kind=280#751-FAQ-062. 或參訪 ISaGRAF Demo 網頁 http://www.icpdas.com/en/download/show.php?num=1005&nation=US&kind1=&model=&kw=isagraf

請參考 ISaGRAF 使用手冊 - 第 22.2 節,使用 "Modbus Utility" 來規劃 I-8KE4-MTCP 與 I-8KE8-MTCP。(I-8KE4-MTCP 與 I-8KE8-MTCP 若啟用 Watchdog,最好將 Watchdog timer 設為大於 12 秒)。 請連接硬體如下圖,並分別下載此 "wdemo 57"程式到這 2 台 W-8347 內。

此備援系統的優點為:

- 1. Ethernet I/O 的 scan 會比使用 RS-485 I-7000 或 I-87K I/O 快很多。
- 2. 如果有一條 Ethernet 網線斷線或故障,另外一條還是能繼續工作 (包含控制 Ethernet I/O 與 跟另一台主機的資料交換)。
- 3. PC/HMI/SCADA 可連到 1 組 IP · 就可跟這個備援系統溝通 (I-7188EX-MTCP 的 IP)。

PC / HMi / SCADA can connect to this redundant system with only one IP of the i-7188EX-MTCP

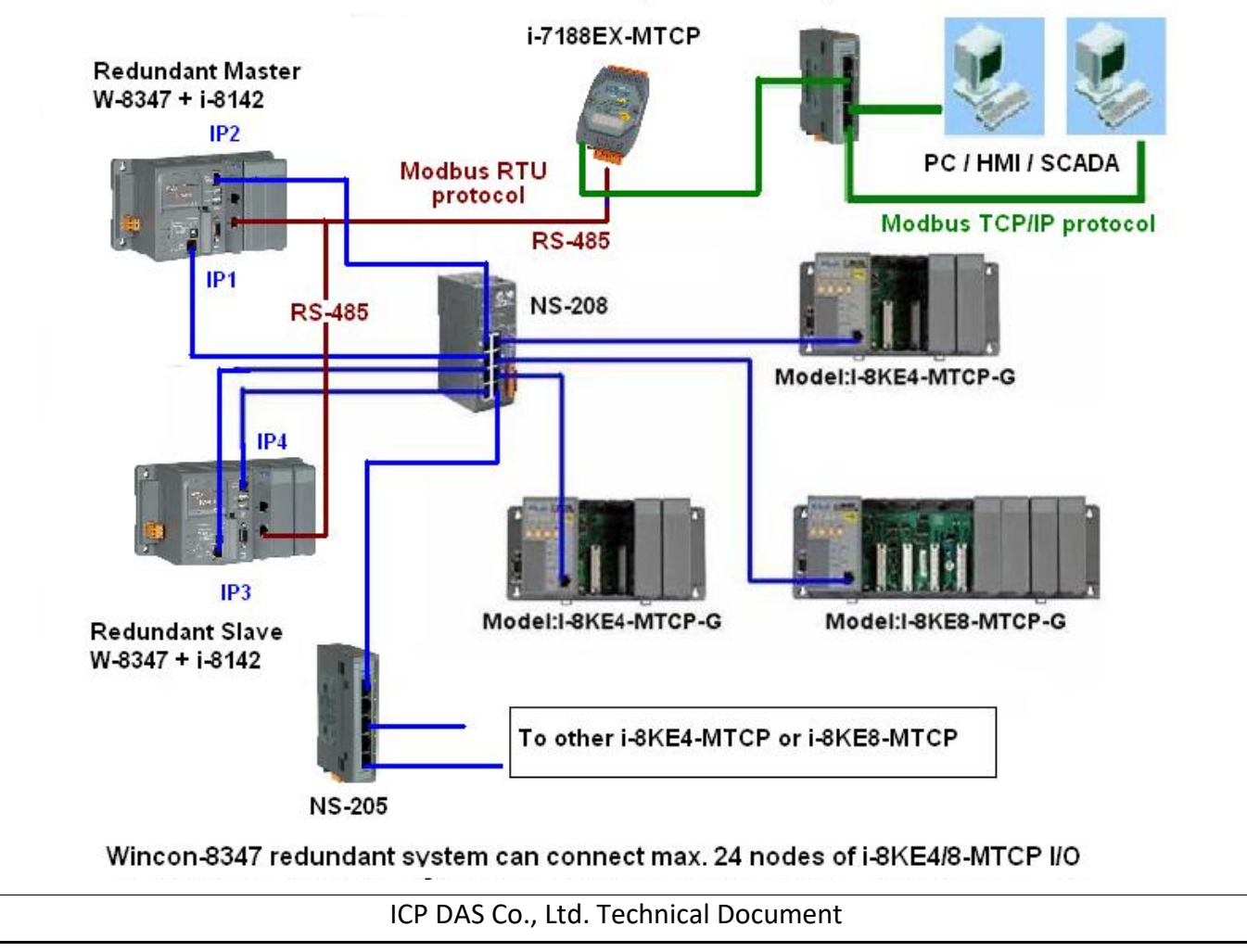

| Classification | ISaGRAF Chine |         |       |      |           |      |     |
|----------------|---------------|---------|-------|------|-----------|------|-----|
| Author         | Chun Tsai     | Version | 1.0.0 | Date | Apr. 2007 | Page | 2/5 |

關於備援 (冗餘) 系統的更多說明,請參考 ISaGRAF 使用手冊 - 第 20 章。

相關連結:

| I-7188EX-MTCP   | http://www.icpdas.com/en/product/I-7188EX-MTCP               |
|-----------------|--------------------------------------------------------------|
| NS-205/NS-208   | http://www.icpdas.com/en/product/guide+IndustrialCommunicati |
| 113-205/113-208 | on+EthernetCommunication+EthernetSwitch                      |
|                 | http://www.icpdas.com/en/product/guide+RemoteI_OModule_      |
| I-8142/I-8144   | _andUnit+PAC%EF%BC%86amp;LocalI_OModules+I-8K_I-             |
|                 | 87KSeries(HighProfile)#481                                   |

本 ISaGRAF "wdemo\_57"程式的 I/O connection 視窗如下,請參考 ISaGRAF 附錄 F 或 任一 快速上手手冊,來啟用 ISaGRAF PAC 的 LAN2。

http://www.icpdas.com/en/download/index.php?nation=US&kind1=&model=&kw=isagraf

| Image: Section of the section of the sectin of the section of th                                                                                                    | ISaGRAF - WDEMO_57 - I/O connection |                                           |  |  |  |  |  |
|----------------------------------------------------------------------------------------------------|-------------------------------------|-------------------------------------------|--|--|--|--|--|
| be be be be be be be be be be be be be b                                                                                                    | <u>File Edit Tools Options Help</u> |                                           |  |  |  |  |  |
| <ul> <li>IPI= 10.0.0.103 IPI= 10.0.0.105</li> <li>IPI= 10.0.0.103 IPI= 10.0.0.105</li> <li>IPI= 10.0.0.104 IPI= 10.0.0.106</li> <li>Master_IP × Master_IP × Slave_IP<br/>Bit reserved = 0         Bit reserved = 0         Bit reserved = 0</li></ul>                                                                                                    |                                     | 山 此 範 例 中 ・                               |  |  |  |  |  |
| <ul> <li>P2=10.0.104 P4=10.0.106</li> <li>P2=10.0.104 P4=10.0.106</li> <li>Master_IP Master_IP2 Slave_IP</li></ul>                                                                                                    | 0 ▲ ▶ 💷 ref = 15A                   | • IP1= 10.0.0. <b>103</b> IP3= 10.0.0.105 |  |  |  |  |  |
| <ul> <li>in interent of the interent of the i</li></ul>                                                                                                    | 1 3000 Master_IP = 10.0.0.103       | • IP2= 10 0 0 <b>104</b> IP4=10 0 0 106   |  |  |  |  |  |
| <ul> <li>Master_IP ^ Master_IP 2 &lt; Slave_IP<br/>與 Slave_IP 2 都有啟用。</li> <li>參數 "Remote_IO_type" 設為 2<br/>(表示 I/O 是採用 I-8KE4/8-MTCP)</li> <li>ISORAT WDENO 57 I/O connection</li> <li>ISORAT WDENO 57 I/O connection</li> <li>ISORAT W</li></ul>                                                                                                    | 3 Slave II - 10.0.103               |                                           |  |  |  |  |  |
| S       ### reserved = 0         ### reserved = 0       ### reserved = 0         ### reserved = 0       ###                                                                                                    | 4 But reserved = 0                  | Master_IP ` Master_IP2 ` Slave_IP         |  |  |  |  |  |
| <ul> <li>6</li> <li>● 参數 "Remote_IO_type" 設為 2<br/>(表示 I/O 是採用 I-8KE4/8-MTCP)</li> <li>● Source ion</li> <li>● Source ion</li> <li< td=""><td>5 reserved = 0</td><td>與 Slave IP2 都有<b>啟用</b>。</td></li<></ul>                                                                                                    | 5 reserved = 0                      | 與 Slave IP2 都有 <b>啟用</b> 。                |  |  |  |  |  |
| <ul> <li>● 愛愛 *Remote_IO_type* 設備之<br/>(表示 I/O 是採用 I-8KE4/8-MTCP)</li> <li>● Station Provide 10</li> <li>● Station Provide 10</li></ul>                                                                                                    | 6 issue reserved = 0                |                                           |  |  |  |  |  |
| (表示 l/O 是採用 I-8KE4/8-MTCP)                                                                                                    | 8 reserved = 0                      | ● 参数 Remote_IU_type                       |  |  |  |  |  |
| Image: Second Second                                                                                                    | 9 m rdn                             | (表示 I/O 是採用 I-8KE4/8-MTCP)                |  |  |  |  |  |
| ISAURAF - WDENO 27 - 1/0 connection         Image: State of the state of the s                                                                                                    | ■ RDN_ip                            |                                           |  |  |  |  |  |
| Image: State Control of Control of                                                                                                    | ISaGRAF - WDEMO_57 - I/O connection |                                           |  |  |  |  |  |
| Image: Size in the state in the state i                                                                                                    | 10 File Edit Tools Options Help     |                                           |  |  |  |  |  |
| <pre>i i i i i i i i i i i i i i i i i i i</pre>                                                                                                    | 11 🔤 🙆 🖾 🎾 🛍 🗘 🤑 乐 🕷 🖴              |                                           |  |  |  |  |  |
| 12       1         12       1         12       1         13       1         14       1         15       1         16       1         17       1         18       1         19       1         10       1         11       10         12       1         13       1         14       1         15       1         16       1         17       1         18       1         19       1         10       1         11       1         12       1         13       1         14       1             15       1             16       1             17       1         18       1         19       1         10       1         11       10         12       10         13       1         14       1 <td>- □ 0 • • ■ ref = 15C</td> <td></td>                                                                                                    | - □ 0 • • ■ ref = 15C               |                                           |  |  |  |  |  |
| Image: Slave_IP2 = 10.0.106         Image: Slave_IP2 = 10.0.106         Image: Slave_IP2 = 10.0.106 <td>12 Master_IP2 = 10.0.0.1</td> <td>104</td>                                                                                                    | 12 Master_IP2 = 10.0.0.1            | 104                                       |  |  |  |  |  |
| Image: Testerved = 0         Image: Testerved = 0                                                                                                    | 2 Slave_IP2 = 10.0.0.10             | 16                                        |  |  |  |  |  |
| 14       5                                                                                                    | - E 4                               |                                           |  |  |  |  |  |
| 6       7         7       1         8       7         9       m rdn         1       2         9       m rdn         10       n         11       i8ke         12       i8ke         13       m rtu_slav         14       r         ICP DAS Co., Ltd. Technical Document                                                                                                    | 14 5 reserved = 0                   |                                           |  |  |  |  |  |
| 7   8   9   m RDN_ip   n   m RDN_ip   n   m RDN_ip   m RDN_ip   n   m RDN_ip   n   m RDN_ip   n   m RDN_ip   n   m RDN_ip   n   m RDN_ip   m RDN_ip   m RDN_ip   m RDN_ip <td>6 reserved = 0</td> <td></td>                                                                                                    | 6 reserved = 0                      |                                           |  |  |  |  |  |
| RDN_ip RDN_ip RDN_ip2 In In                                                                                                    |                                     |                                           |  |  |  |  |  |
| Image: Second state         Image: Second state         Image: Second sta                                                                                                    |                                     |                                           |  |  |  |  |  |
| Image: Second state         Image: Second state         Image: Second sta                                                                                                    | . тр RDN_ip л. +                    |                                           |  |  |  |  |  |
| Image: FRDN_ip2 in the initial sector is a sector initial sector is remotioned in the initial sector is remotioned in the initial sector is remotioned in the initial sector is remotioned in the initial sector is remotioned in the initial sector is remotioned in the initial sector is remotive initial sector is remotive initial sector is remotive initial sector is remotive initial sector is remotive initial sector is remotive initial sector is remotive initial sector is remotive initial sector initial sector is remotive initial sector initial sector is remotive initial sector initial sector is remotive initial sector initial sector is remotive initial sector initial sector is remotive initial sector initial sector initial sector is remotive initial sector initial sector init                                                                                                    | . <mark>I I M_or S</mark> ~ ↓       |                                           |  |  |  |  |  |
| 10       10         11       11         12       12         13       14         13       14         ICP DAS Co., Ltd. Technical Document                                                                                                    | ■ RDN_ip2                           |                                           |  |  |  |  |  |
| ETH_IO n +<br>i B ETH_IO n +<br>i B E E H =<br>i B E |                                     |                                           |  |  |  |  |  |
| 12 III i8ke<br>III III III III IIII IIII IIII IIIIIIII                                                                                                    | _ b ETH_10 л •                      |                                           |  |  |  |  |  |
| ETH_IO<br>TH_IO<br>TH_IO  | 12 m i8ke                           |                                           |  |  |  |  |  |
| ICP DAS Co., Ltd. Technical Document                                                                                                    | . Em ETH_IO л ↔                     |                                           |  |  |  |  |  |
| ICP DAS Co., Ltd. Technical Document                                                                                                    |                                     |                                           |  |  |  |  |  |
| ICP DAS Co., Ltd. Technical Document                                                                                                    |                                     |                                           |  |  |  |  |  |
| ICP DAS Co., Ltd. Technical Document                                                                                                    |                                     |                                           |  |  |  |  |  |
|                                                                                                    | ICP DAS Co., Ltd. Technica          | l Document                                |  |  |  |  |  |

| Classification | ISaGRAF Chine |         |       |      |           |      |       |
|----------------|---------------|---------|-------|------|-----------|------|-------|
| Author         | Chun Tsai     | Version | 1.0.0 | Date | Apr. 2007 | Page | 3 / 5 |

此範例連接 2 台 I-8KE8-MTCP Ethernet I/O,第1台 I-8KE8-MTCP + slot 0: I-8024 + slot 1: I-8017H 為 10.0.0.109,第2台 I-8KE8-MTCP + slot 0: I-8077 為 10.0.0.110。如果你的應用需要更多的 Ethernet I/O,請在 I/O connection 視窗內連上多個 "i8ke" (IP 需都不一樣,但要在同一網域內)。 關於 Ethernet I/O 的更多使用說明,請參考 ISaGRAF 使用手冊 - 第22章。

**"rtu\_slav"**可用來啟用 WinCon-8xx7 的 COM5 到 COM8 為 Modbus RTU Slave 串口,本例只有啟用 COM6 一個 (如下圖 - 6, 19200)。(請參考 各個 ISaGRAF PAC 手冊,來安裝好擴充的 COM Port, 才能使用 I-8142/8144 上 COM5 到 COM14)

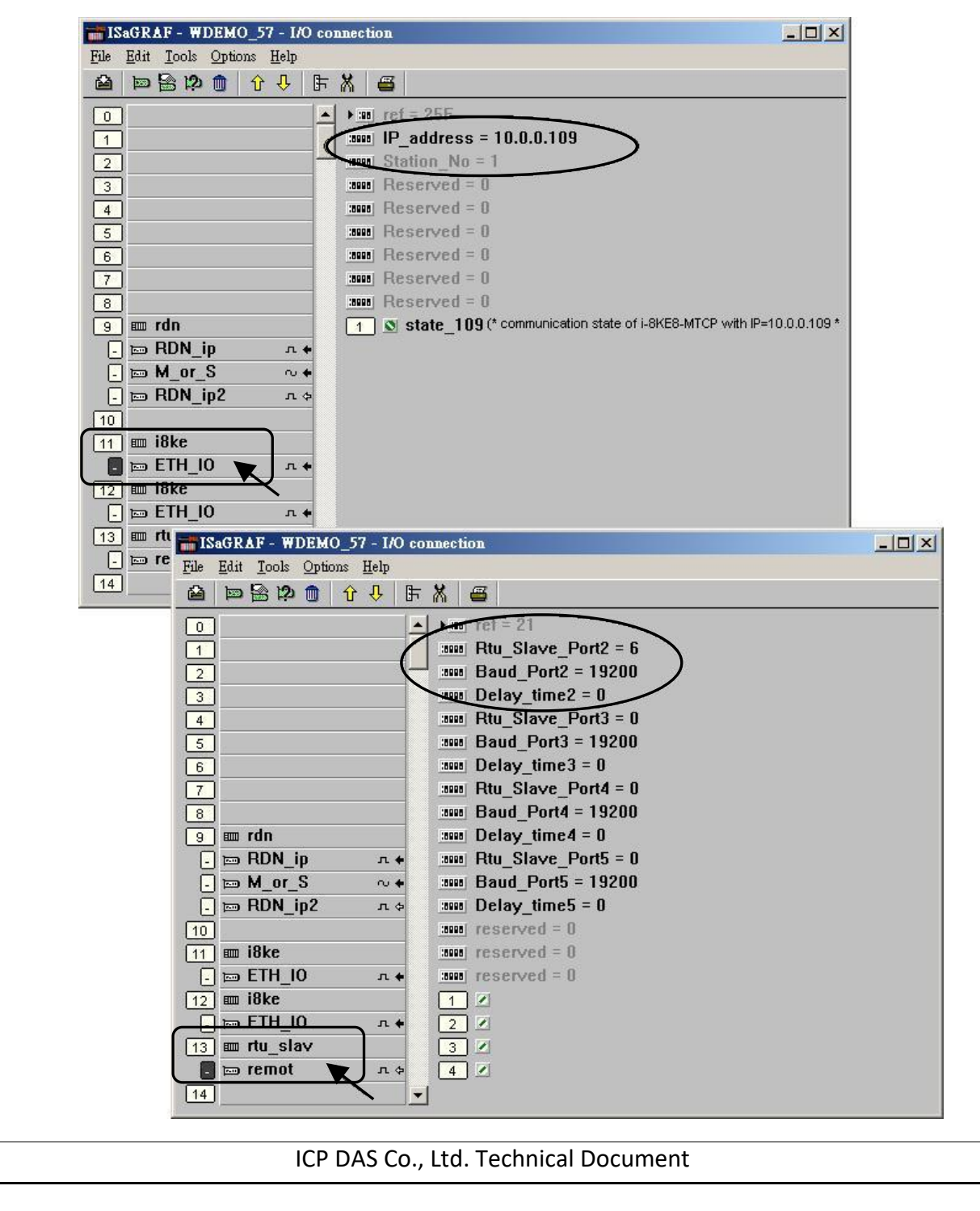

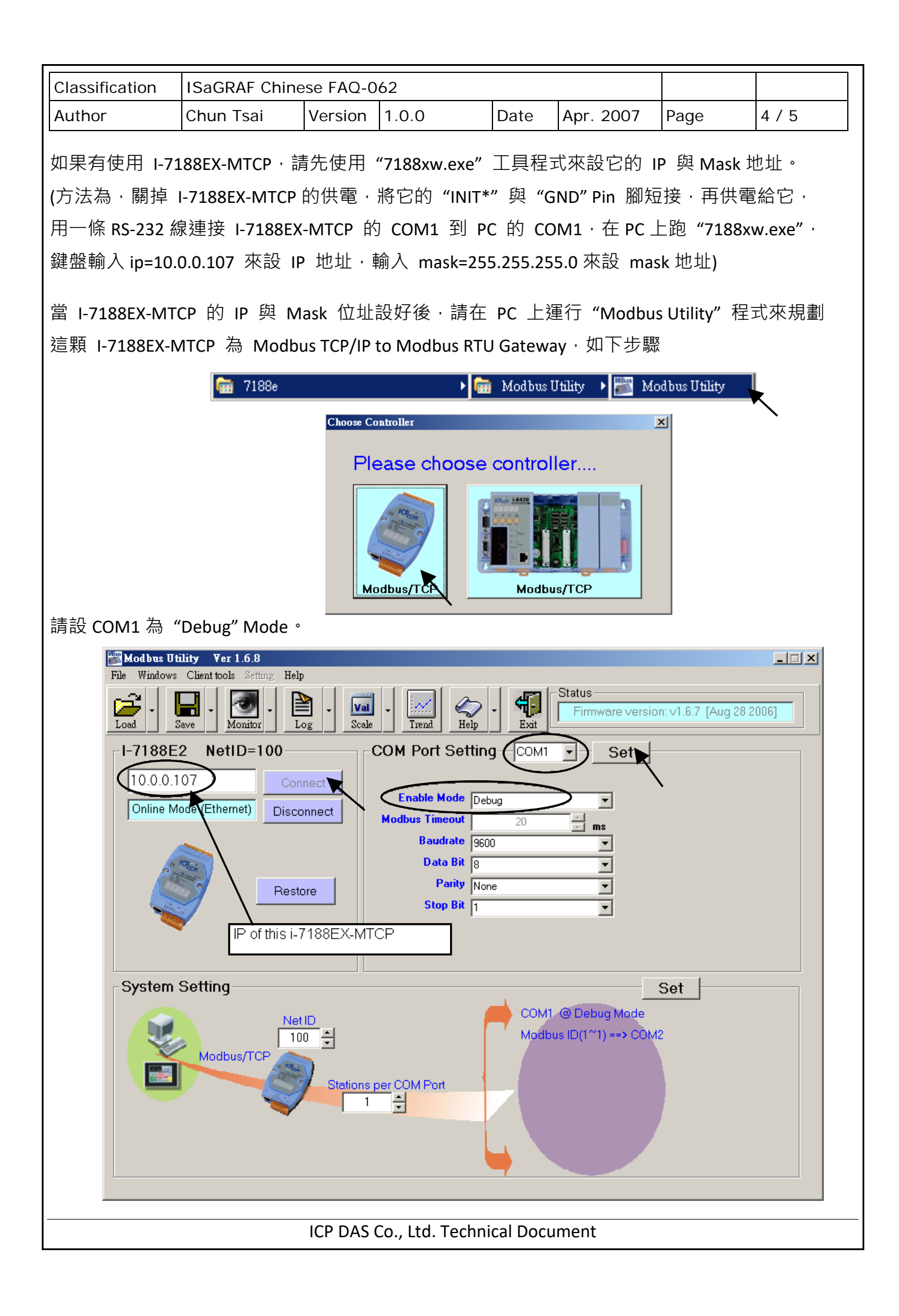

| Classification | ISaGRAF Chinese FAQ-062 |         |       |      |           |      |     |
|----------------|-------------------------|---------|-------|------|-----------|------|-----|
| Author         | Chun Tsai               | Version | 1.0.0 | Date | Apr. 2007 | Page | 5/5 |

之後請設 COM2 為 "Modbus/RTU Gateway",設一個適當的 Timeout 值 (如 250 ms),其它通訊參數 為 19200, 8, None, 1, 之後按下 "Set"。

在視窗下方 System Setting 區內,請把 I-7188EX-MTCP 的 Net-ID 設為非1之值,比如設成100。 然後設 Stations per COM Port 為1,按下 Set。如果有顯示 Modbus ID (1~1) ==> COM2,表示設定 正確。

<u>注意:</u> 如果上一頁,沒有設好 COM1 為 Debug mode,有可能會使 Mobus ID (1~1) 是送到 COM1: RS232,那就錯了。

這顆規劃好的 I-7188EX-MTCP,當它收到 PC/HMI/SCADA 送來的 Modbus TCP/IP 命令後,會轉發 到 COM2: RS-485 變成 Modbus RTU 送到 W-8347,當 Active 的那台 W-8347 回覆後,會將這個 回覆的內容轉成 Modbus TCP/IP 格式,送到 PC/HMI/SCADA。

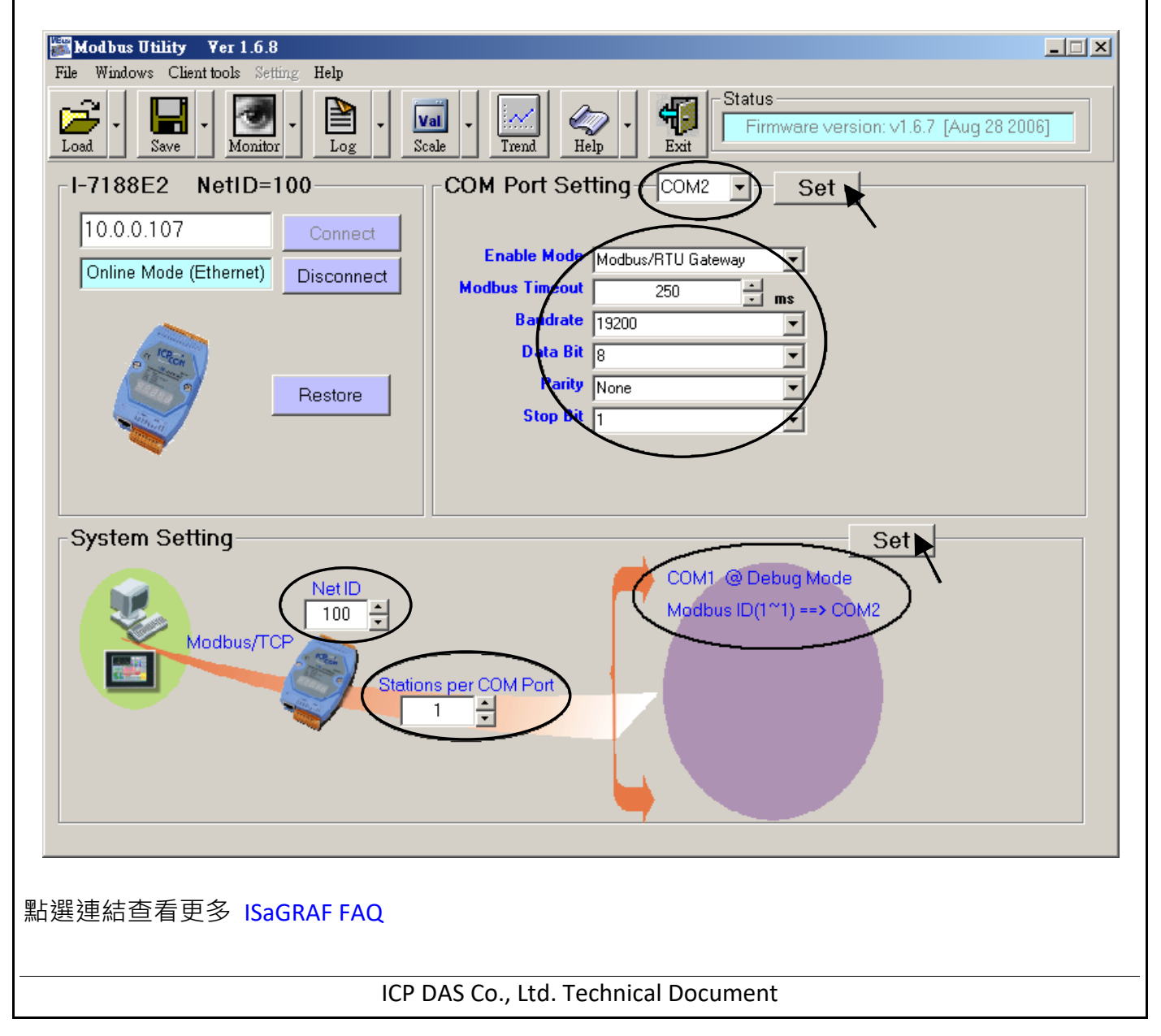